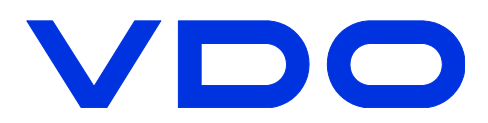

# **TIS-Web Startguide**

Den här guiden hjälper dig komma igång med de vanligaste funktionerna i TIS-Web, ladda upp data och utvärdering av färdskrivardata.

För mer detaljerad information se manualerna som finns på <u>www.vdo.se/tisweb</u> och den inbyggda hjälpfunktionen i TIS-Web, det finns även några instruktionsfilmer som visar hur du använder TIS-Web. Många återförsäljare erbjuder även hjälp med att kopiera kort och färdskrivare i deras lokaler.

### Överföring av data till TIS-Web

Det finns många sätt att föra över data till TIS-Web, bilden nedan visar några olika alternativ. Från och med 2009 går det även att fjärravläsa (GPRS/WLAN) fordon och förarkort och få in informationen direkt till TIS-Web kontot. Kontakta din återförsäljare eller se www.vdo.se för mer information.

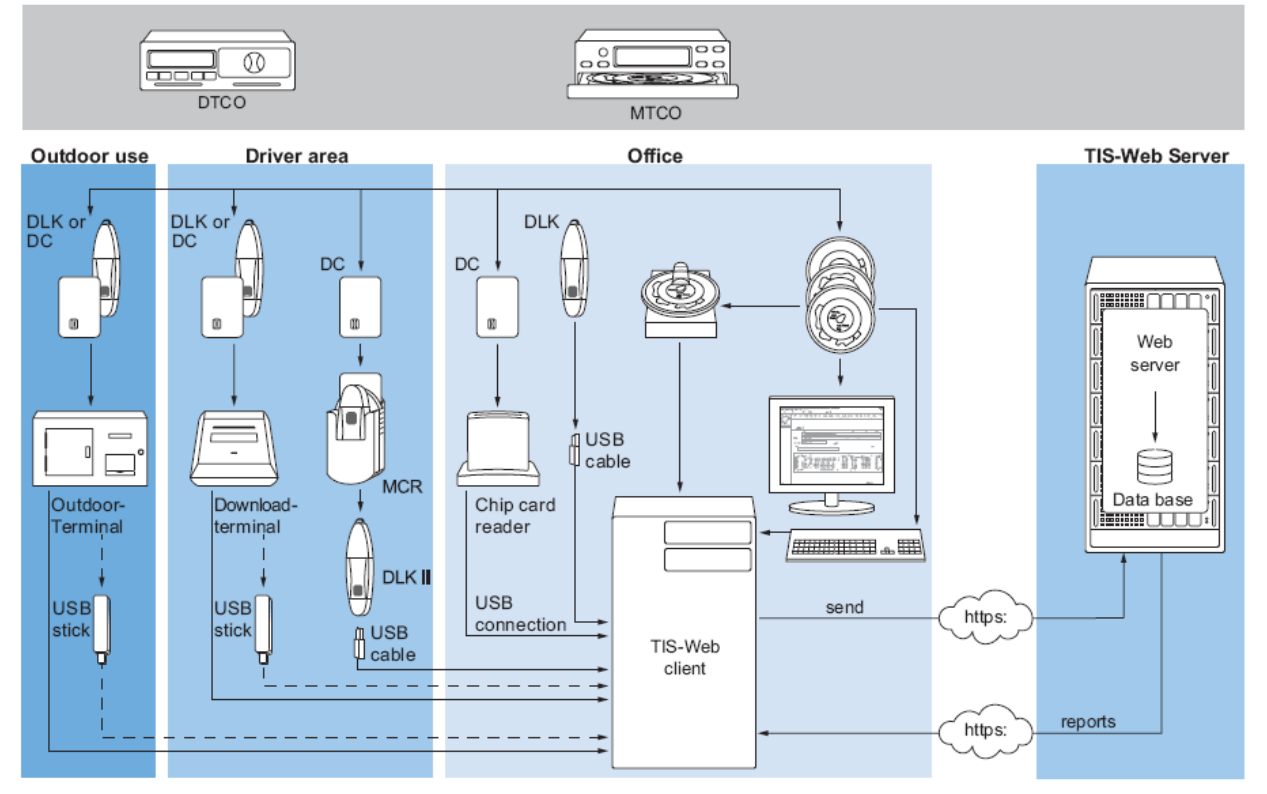

Fjärrnedladdning GPRS, DLD WR (DTCO 1381 Version 1.3a eller senare)

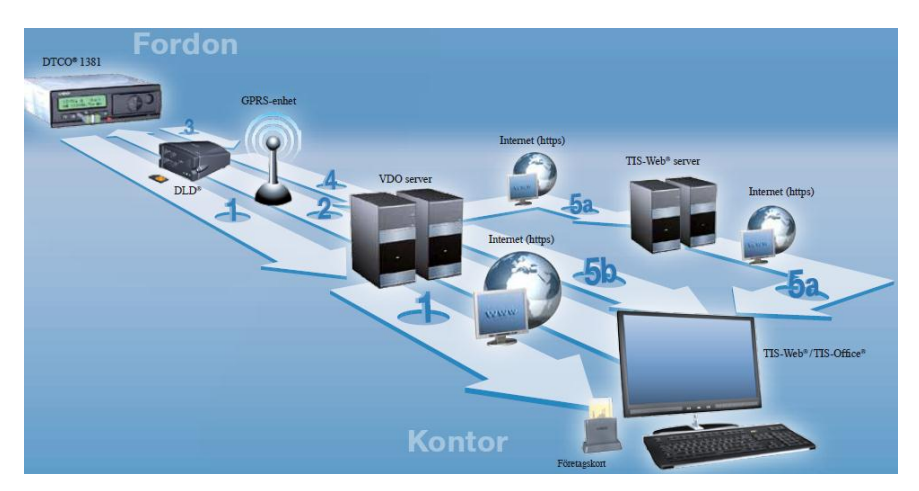

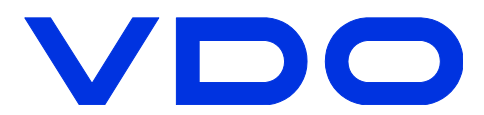

#### Logga in

Öppna Internet Explorer och gå till <u>www.vdo.se</u> välj "Länkar" och sen "Logga in på TIS-Web".

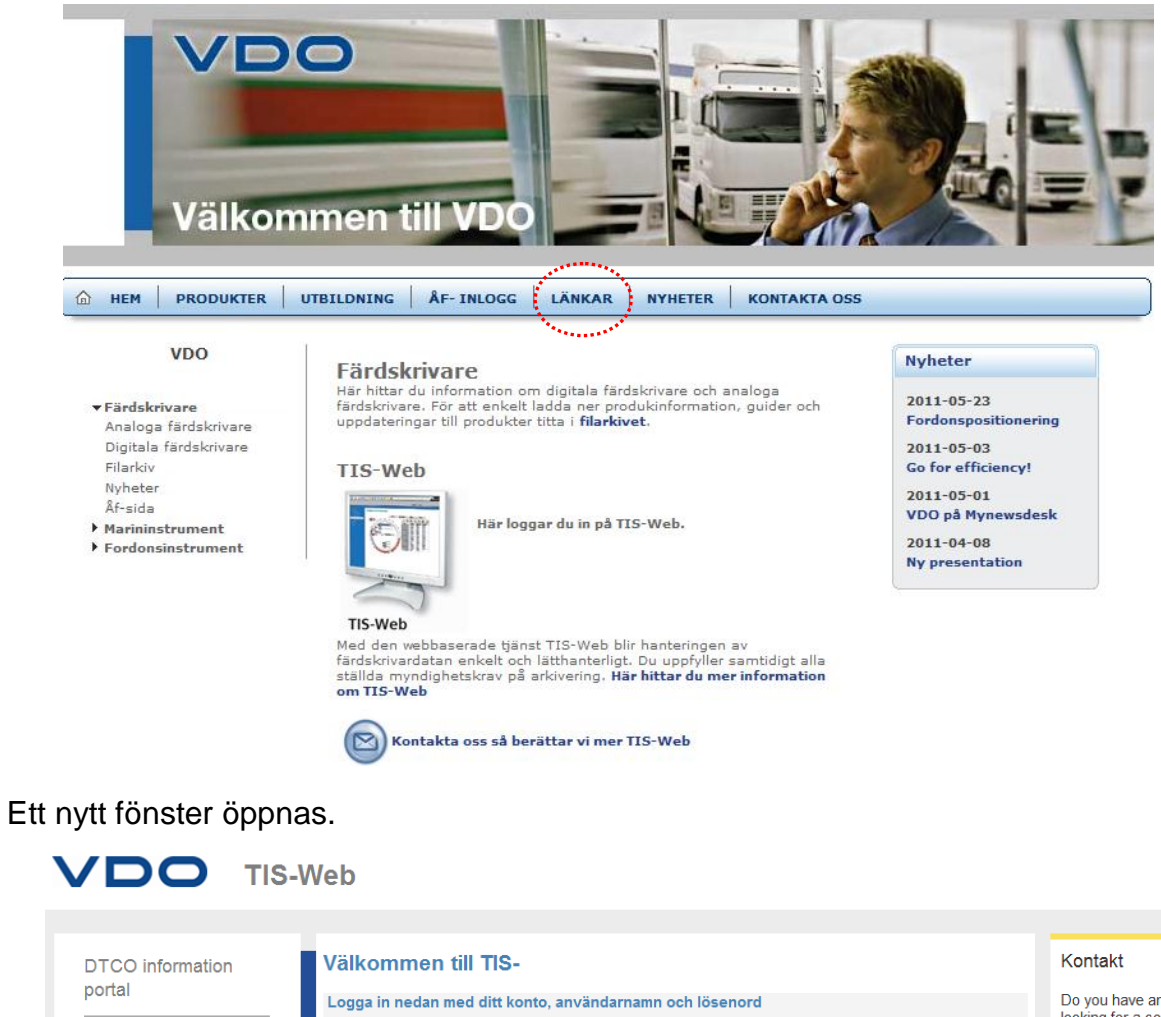

s-demokonto2

user1

Konto:\*

Användare:\*

Lösenord:\*

\*Obligatoriskt fält

**TIS-Web product** 

information

Registrering

Do you have any question or looking for a competent contact person? We look forward to hearing from you.

Kontakt 🔶

Inloggning

Skriv in dina användaruppgifter och klicka på "Inloggning"

2

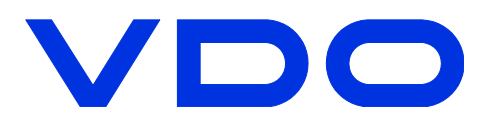

#### Du är nu inloggad och en informationssida visas.

| TIS 3.0 F | öretag: | KGK-Demokonto1                                                 |                   | An                | <b>/ändare</b> : user2 |            |       |                | VDO      |
|-----------|---------|----------------------------------------------------------------|-------------------|-------------------|------------------------|------------|-------|----------------|----------|
|           | -       |                                                                |                   |                   |                        |            | Hjälp | Ändra lösenord | Logga ut |
|           |         | Välkommen till TIS-Web 3<br>Aktuellt login var den den 2 decer | mber 2008 at 16:4 | 49:59             |                        |            |       | 3              |          |
|           |         | Tjänster                                                       | Version           | Startdatum        | Utgångsdatum           | Meddelande |       |                |          |
|           |         | 4 TIS-Web 3                                                    | 3.1.7             | 2006-12-14        | 2037-12-31             |            |       |                |          |
|           |         |                                                                |                   | Välj en av altern | ativen / Logga ut      |            |       |                |          |
|           |         | Summering                                                      |                   |                   |                        |            |       |                |          |
|           |         | Vagnparksinformation                                           |                   |                   |                        |            |       |                |          |
|           |         | Antal förare: 111                                              | _                 |                   |                        |            |       |                |          |
|           |         | Antal fordon: 221                                              | 1                 |                   |                        |            |       |                |          |
|           |         | Antal diagram: 3615                                            |                   |                   |                        |            |       |                |          |
|           |         | Arkiverings info                                               |                   |                   |                        |            |       |                |          |
|           |         | Antal Förarkortsnedladdningar:                                 | 169               |                   |                        |            |       |                |          |
|           |         | Antal FE nedladdningar: 58                                     |                   |                   |                        |            |       |                |          |
|           |         | serviceinformation                                             |                   |                   |                        |            |       |                |          |
|           |         | Användarnivå: Europe Gold                                      |                   |                   |                        |            |       |                |          |
|           |         |                                                                |                   |                   |                        |            |       |                |          |

- Vagnparksinformation: Information om antal förare och fordon i systemet, antal uppladdade filer från förarkort och fordonsenhet(FE) och användarnivå på kontot
- 2 Versionsinformation, giltighetstid för TIS-Web och meddelandefält. I fältet "Meddelande" kan viktig information presenteras om t.ex. kommande uppdateringar.
- Meny för att komma åt den inbyggda hjälpen, ändra lösenord för användaren och logga ut från TIS-Web.
- 4 Klicka på knappen för att gå vidare till TIS-Web tjänsten.

Första gången du loggar in på kontot behöver du även acceptera dataskyddsavtalet. Klicka på rutan nere till vänster och välj sen fortsätt.

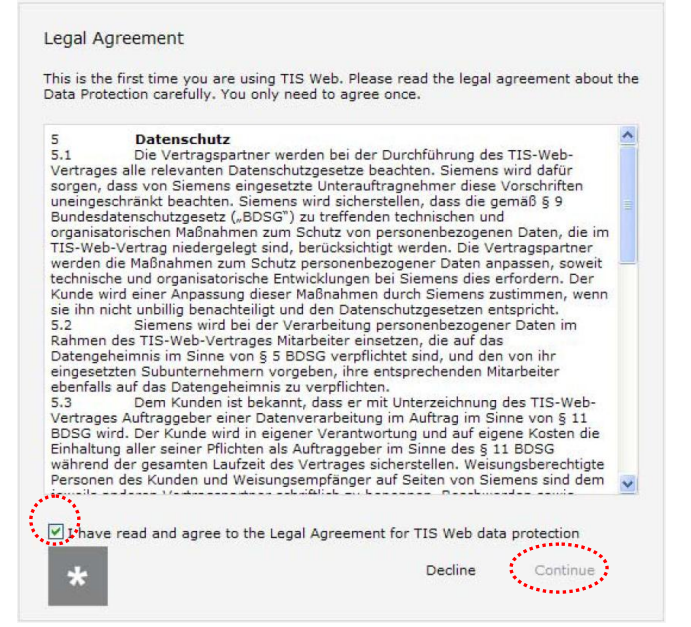

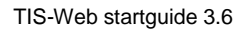

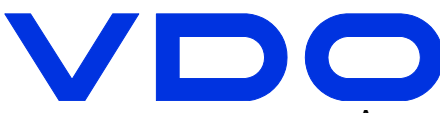

#### Anpassning av din dator till TIS-Web.

Första inloggning till TIS-Web med Windows 7 och Internet Explorer 8, 32-bitar.

| Logga in med administratörsrättighete<br>Högerklicka på ikonen<br>för internet explorer,<br>högerklicka på Internet Explorer<br>och välj:<br>"Kör som administratör" eller eng |                                                                                                    |  |
|----------------------------------------------------------------------------------------------------|----------------------------------------------------------------------------------------------------|--|
| "Run as administrator".                                                                                                    | Start InPrivate Bor<br>Start InPrivate Bor<br>Open new tab<br>Internet Explorer<br>Internet Explorer<br>Che window<br>Che window<br>Open new tab<br>Internet Explorer<br>Che window<br>Open new tab<br>Internet Explorer<br>Open new tab<br>Open new tab<br>Properties<br>Open new tab<br>Properties<br>Open new tab<br>Open new tab<br>Properties<br>Open new tab<br>Open new tab<br>Ope |  |

# Viktigt!

Du behöver installera komponenter på din dator för administrering av tjänsten. Börja med att öppna <u>www.dtco.vdo.com</u> och installera: Microsoft Visual C++2005 runtime, finns i rullisten "Software/updates".

När du öppnat inloggningssidan till TIS-Web,

https://www.my-fis.com/fleetservices/default.aspx kan du ange den sidan som säker sida under internetalternativ

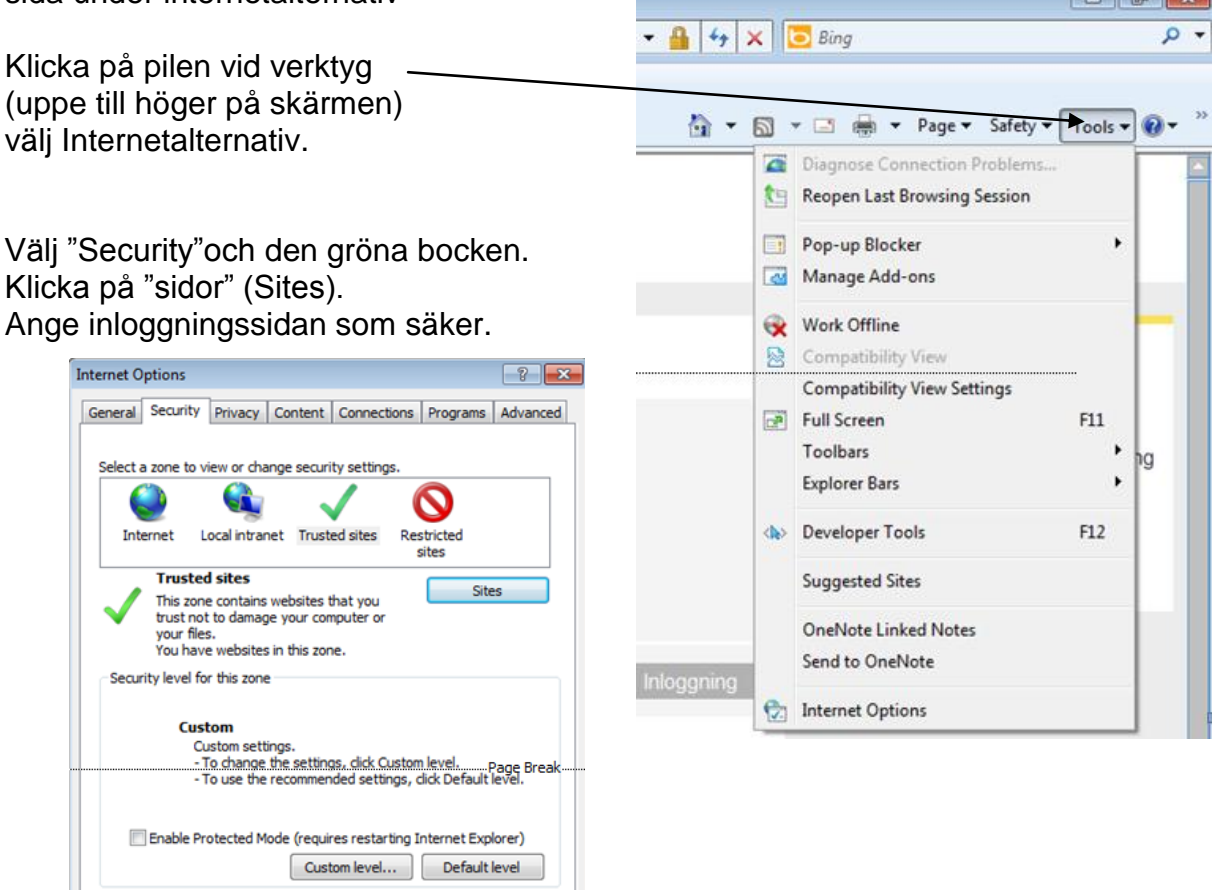

Apply

Reset all zones to default level

Cancel

Some <u>settings</u> are managed by your system administrator.

OK

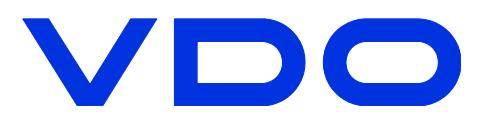

#### Installation av programkomponenter

Första gången du loggar in på en dator kommer TIS-Web att hämta hem programkomponenter till din hårddisk för att tjänsten skall fungera. För att installera komponenterna behöver du administratörsrättigheter på datorn (en mapp C:\VKISCInt skapas). Detta är oftast inga problem på en vanlig hem-PC men är datorn ansluten till ett företagsnätverk kan du behöva kontakta den som är IT-

| ansvang. Se foregaende sida.                                               | Ett informationsfönster                                                                                                    | visas                                                                                                    |
|----------------------------------------------------------------------------|----------------------------------------------------------------------------------------------------|----------------------------------------------------------------------------------------------------|
| Säkerhetsinformation                                                       | Tryck på "Ja" för att for                                                                                                    | tsätta, exemplet till vänster                                                                             |
| Den här sidan innehåller tillförlitliga och inte<br>tillförlitliga objekt. | eller "Nej" enligt exemp                                                                                                    | olet nedan.                                                                                               |
| Vill du visa objekt som inte är tillförntliga?                             | Security Warning                                                                                                    |                                                                                                    |
| Ja Nej Mer information                                                     | Do you want to view only the webs<br>securely?<br>This webpage contains content that will n<br>connection, which could compromise the | age content that was delivered<br>of be delivered using a secure HTTPS<br>security of the envice webpage. |
| Installation av komponenter påbörias                                       | More Info                                                                                                    | Yes No                                                                                                    |
|                                                                            |                                                                                                    |                                                                                                    |
| Siemens VDO Inter                                                          | net Service                                                                                                    |                                                                                                    |
| Klient mjukva                                                              | ara                                                                                                    | Om det uppstår problem.                                                                                   |
| Client Software Insta                                                      | aller                                                                                                    | Beroende på<br>säkerhetsinställningar och                                                                 |
| Copyright Stemens VDU Tradin<br>All Rights Reserve                         | g Lta. 2001-2002<br>:d                                                                                                    | benorignet pa datorn startar                                                                              |
| Transferring files from the web server.                                    |                                                                                                    |                                                                                                    |
| DateCtLocx<br>Time n                                                       | emaining 00:00:03                                                                                                    | automatiskt, folj da<br>anvisningarna nedan.                                                              |
| <u> </u>                                                                   |                                                                                                    |                                                                                                    |
| <u>C</u> ancel                                                             |                                                                                                    |                                                                                                    |
|                                                                            |                                                                                                    |                                                                                                    |
|                                                                            |                                                                                                    |                                                                                                    |

Om installationen inte påbörjas och du får ett "felmeddelande":

| Sidan på https://www.my-fis.com säger:       Image: Comparison of the second second seco | Tryck på "OK" och titta efter<br>den gula länken i toppen på<br>fönstret. |
|----------------------------------------------------------------------------------------------------|---------------------------------------------------------------------------|
| 🗿 ServerInstallerDMEU1 - Microsoft Internet Explorer                                                                                                    |                                                                           |
| Arkiv Redigera Visa Eavoriter Verktyg Hjälp                                                                                                    |                                                                           |
| 🛛 😋 Bakât 🔹 🕥 - 💌 📓 🏠 🔎 Sök 🤺 Favoriter  🔗 😓 🤜 🧾                                                                                                    | 🛍 😚 🚳 🔰 🖊                                                                 |
| Adress ahttps://www.my-fis.com/Fleetservices/DMEU1/ServerInstallerDMEU1.aspx?ClientReference=6ge23                                                                                                    | 973Bb51gB5668B1gc7B4c861d15899e                                           |
| 🆁 Den här platsen kanske kräver följande ActiveX-kontroll: Client Software Installer från Siemens VDO Trading L                                                                                                    | td Klicka här om du vill installera kontrollen 🕨                          |
| Siemen                                                                                                    | s VDO Internet Service                                                    |
| Det har uppstått ett problem med i                                                                                                    | nstallationen av din klientmjukvara. Kontakta din support                 |

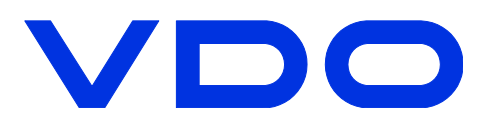

Klicka på den gula listen och välj "Installera ActiveX-kontrollen..."

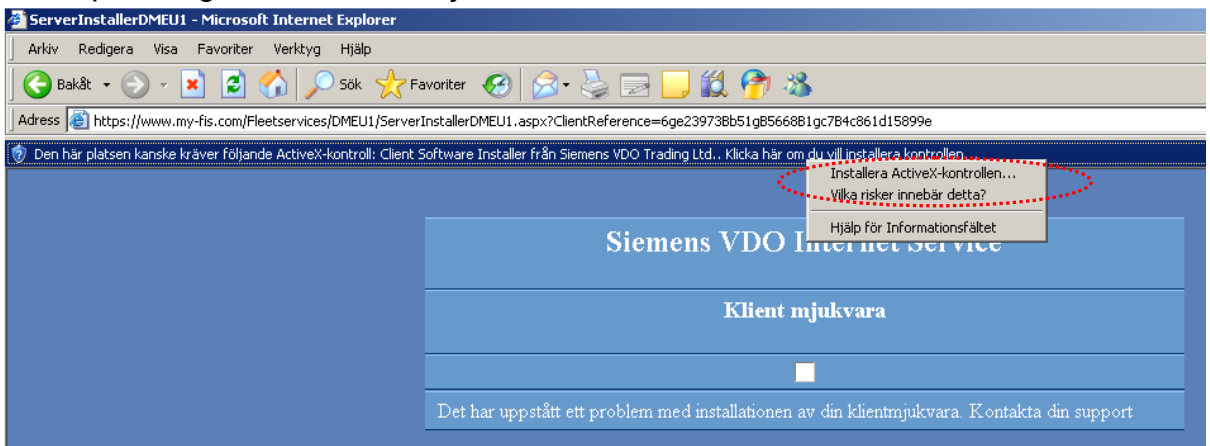

Bekräfta(Ja/installera) på eventuella frågor för att fortsätta. Du kan behöva klicka på TIS-Web knappen igen efter att installationen är klar. Fler varningar kan dyka upp första gångerna du använder TIS-Web klicka då på dessa på samma sätt och välj installera.

Du är nu inloggad på TIS-Web och kan börja ladda upp information. På efterföljande sidor beskrivs funktionerna i TIS-Web kortfattat. Vill du ha en mer detaljerad förklaring se TIS-Webs hjälpfunktion (engelska).

|         | Företag: KGK-Demokon                                                                                                    | to1                                                                                               | Anva                                                                                                    | ändare: user2                                                                                  |                                                                                                |                                                                               |         |
|---------|----------------------------------------------------------------------------------------------------|---------------------------------------------------------------------------------------------------|----------------------------------------------------------------------------------------------------|------------------------------------------------------------------------------------------------|------------------------------------------------------------------------------------------------|-------------------------------------------------------------------------------|---------|
| Överför | Arkivhantering                                                                                                    | Rapporter Fé                                                                                      | örartillgänglighet                                                                                                    | Inställn.                                                                                      |                                                                                                | -                                                                             | Hjälp N |
|         |                                                                                                    |                                                                                                   |                                                                                                    |                                                                                                |                                                                                                |                                                                               |         |
|         | Välj en enhet att l                                                                                                    | ladda ner ifrån                                                                                   |                                                                                                    |                                                                                                |                                                                                                |                                                                               |         |
|         | Förarkort                                                                                                    |                                                                                                   | Downloadkey                                                                                                    | Diagramanaly                                                                                   | erare                                                                                          | Dator                                                                         |         |
|         |                                                                                                    |                                                                                                   |                                                                                                    |                                                                                                | -                                                                                              |                                                                               |         |
|         |                                                                                                    |                                                                                                   |                                                                                                    |                                                                                                | -                                                                                              |                                                                               |         |
|         |                                                                                                    |                                                                                                   |                                                                                                    |                                                                                                |                                                                                                |                                                                               |         |
|         |                                                                                                    |                                                                                                   |                                                                                                    |                                                                                                |                                                                                                |                                                                               |         |
|         |                                                                                                    |                                                                                                   |                                                                                                    |                                                                                                |                                                                                                |                                                                               |         |
|         |                                                                                                    |                                                                                                   |                                                                                                    |                                                                                                |                                                                                                |                                                                               |         |
|         |                                                                                                    |                                                                                                   |                                                                                                    |                                                                                                |                                                                                                |                                                                               |         |
|         | Påminpoleo podlad                                                                                                    | daina                                                                                             |                                                                                                    |                                                                                                |                                                                                                |                                                                               |         |
|         | Påminnelse nedlad                                                                                                    | ldning                                                                                            |                                                                                                    |                                                                                                |                                                                                                |                                                                               |         |
|         | Påminnelse nedlad                                                                                                    | ldning<br>för: 3 v Dag(ar)                                                                        |                                                                                                    |                                                                                                | Plats/grupp:                                                                                   | Sollentuna                                                                    | · ·     |
|         | Påminnelse nedlad<br>Nedladdningspåminnelse 1<br>Förare Namn/VR                                                                                   | ldning<br>för: 3 V Dag(ar)                                                                        | Planerat nedladdning                                                                                                    | isdatum v Oblig                                                                                | Plats/grupp:<br>atoriskt nedladdningsdatum                                                     | Sollentuna 🗸                                                                  | •       |
|         | Påminnelse nedlad Nedladdningspåminnelse Förare Namn/VB DAU689                                                                                    | för: 3 V Dag(ar)                                                                                  | Planerat nedladdning<br>16, 2008-10-11 (Ove                                                                                                  | asdatum ∞ Oblig<br>rdue) lõ, 21                                                                | Plats/grupp:<br>atoriskt nedladdningsdatum<br>108-10-11                                        | Sollentuna V<br>Plats<br>Sollentuna                                           | •       |
|         | Påminnelse nedlad<br>Nedladdningspåminnelse<br>Förare Namr/VR<br>DAU689<br>MALMSTRÖM, PR                                                          | Idning<br>för: 3 V Dag(ar)<br>IN                                                                  | Planerat nedladdning<br>lo, 2008-10-11 (Ove<br>on, 2008-10-86 (Ove                                                                           | ssdatum v Oblig<br>rdue) lo, 21<br>rdue) on, 2                                                 | Plats/grupp:<br>atoriskt nedladdningsdatum<br>108-10-11<br>008-10-08                           | Sollentuna Y<br>Plats<br>Sollentuna<br>Sollentuna                             | •       |
|         | Påminnelse nedlad<br>Nedladdningspåminnelse<br>Förare Namn/VR<br>DAU689<br>MALMSTRÖM, PE                                                          | Idning<br>for: 3 V Dag(ar)<br>IN<br>IR LARS-EVERT                                                 | Planerat nedladdning<br>10, 2008-10-11 (Ove<br>on, 2008-10-08 (Ove                                                                           | isdatum v Oblig<br>rdue) lo, 2i<br>irdue) on, 2                                                | Plats/grupp:<br>atoriskt nedladdningsdatum<br>108-10-11<br>008-10-08                           | Sollentuna v<br>Plets<br>Sollentuna<br>Sollentuna                             | •       |
|         | Påminnelse nedlad<br>Nedladdningspåminnelse<br>Förare Namn/VR<br>DAU689<br>MALMSTRÖM, PE                                                          | Idning<br>for: 3 V Dag(ar)<br>IN<br>IR LARS-EVERT<br>.964 TEST, Prénom                            | Planerat nedladdning<br>lo, 2008-10-11 (Ove<br>on, 2008-10-08 (Ove<br>lo, 2008-09-13 (Ove                                                    | isdatum v Oblig<br>rdue) lo, 21<br>ordue) on, 2<br>rdue) lo, 21                                | Plats/grupp:<br>atoriskt nedladdningsdatum<br>108-10-11<br>008-10-08<br>108-09-13              | Sollentuna V<br>Plats<br>Sollentuna<br>Sollentuna<br>Sollentuna               | •       |
|         | Påminnelse nedlad<br>Nedladdningspäminnelse t<br>Förare Namn/VR<br>DAU689<br>MALMSTRÖM, PE<br>Mr Conducteur 3<br>LARSSON, HANS                    | Idning<br>In Deg(er)<br>IN<br>IR LARS-EVERT<br>.964 TEST, Prénom<br>; MIKAEL                      | Planerat nedladdring<br>lo, 2008-10-11 (Ove<br>on, 2008-10-08 (Ove<br>lo, 2008-09-13 (Ove<br>lo, 2008-09-13 (Ove<br>lo, 2008-09-13 (Ove      | isdatum v Oblig<br>Iddue) 10, 21<br>Indue) 07, 2<br>Idue) 10, 21<br>Idue) 10, 21               | Plats/grupp:<br>atoriskt nedladdningsdatum<br>108-10-11<br>008-10-08<br>108-09-13<br>108-09-13 | Sollentuna<br>Plats<br>Sollentuna<br>Sollentuna<br>Sollentuna<br>Sollentuna   | •       |
|         | Påminnelse nedlad<br>Nedladdningspäminnelse to<br>Förare Namn/VR<br>DAU689<br>MALMSTRÖM, PE<br>Mr Conducteur 1<br>LARSSON, HANS<br>JONSON, JOHN 1 | Idning<br>for: 3 v Dag(ar)<br>IN<br>IR LARS-EVERT<br>964 TEST, Prénom<br>I MIKAEL<br>NGENAR TOMAS | Planerat nedladdning<br>10, 2008-10-11 (Over<br>0n, 2008-10-08 (Over<br>10, 2008-09-13 (Over<br>10, 2008-09-13 (Over<br>10, 2008-09-13 (Over | sdatum v Oblig<br>rdue) lo, 20<br>rdue) lo, 21<br>rdue) lo, 21<br>rdue) lo, 21<br>rdue) lo, 22 | Plats/grupp:<br>atoriskt nedladdningsdatum<br>108-10-11<br>008-10-08<br>108-09-13<br>108-09-13 | Sollentuna v<br>Plats<br>Sollentuna<br>Sollentuna<br>Sollentuna<br>Sollentuna | •       |

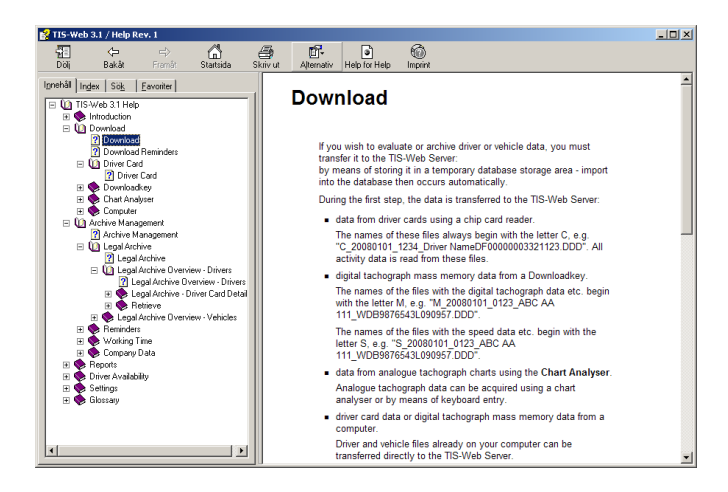

Den inbyggda hjälpfunktionen öppnar automatisk det avsnitt som du har öppet i TIS-Web. Är du i menyn "Rapporter" i TIS-Web visas hjälpavsnittet om hur du skapar och tolkar rapporter.

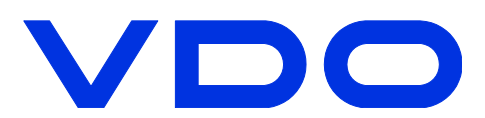

# **TIS-Web**

Funktionerna i TIS-Web är uppdelade på 5 olika flikar:

- 1. Överför: Används för att ladda upp data till TIS-Web.
- 2. **Arkivhantering**: Administrera förare, fordon och platser. Hämta tillbaka uppladdade filer till din dator. Visa arbetstider och information om uppladdade filer mm.
- 3. Rapporter: Skapa rapporter om förare och fordon.
- 4. **Förartillgänglighet (endast i nivå guld)**: Beräkna kvarvarande körtid för förare (t ex daglig körtid, per vecka).
- 5. Inställningar: Användarinställningar och systeminställningar för TIS-Web.

# Överför

Klicka på en av knapparna för att föra över data från: **Förarkort:** Kopierar förarkort i kortläsaren. *(kom ihåg att installera drivrutiner)*  **Downloadkey:** Överför filer direkt från en ansluten Downloadkey **Diagramanalyserare:** Registrera information från ett analogt diagramblad via tangentbord eller ett inläsningsverktyg för diagramblad. **Dator:** Ladda upp filer från en mapp på din dator.

TIS-Web registrerar automatisk alla förare och fordon från uppladdade förarkort och fordonsfiler.

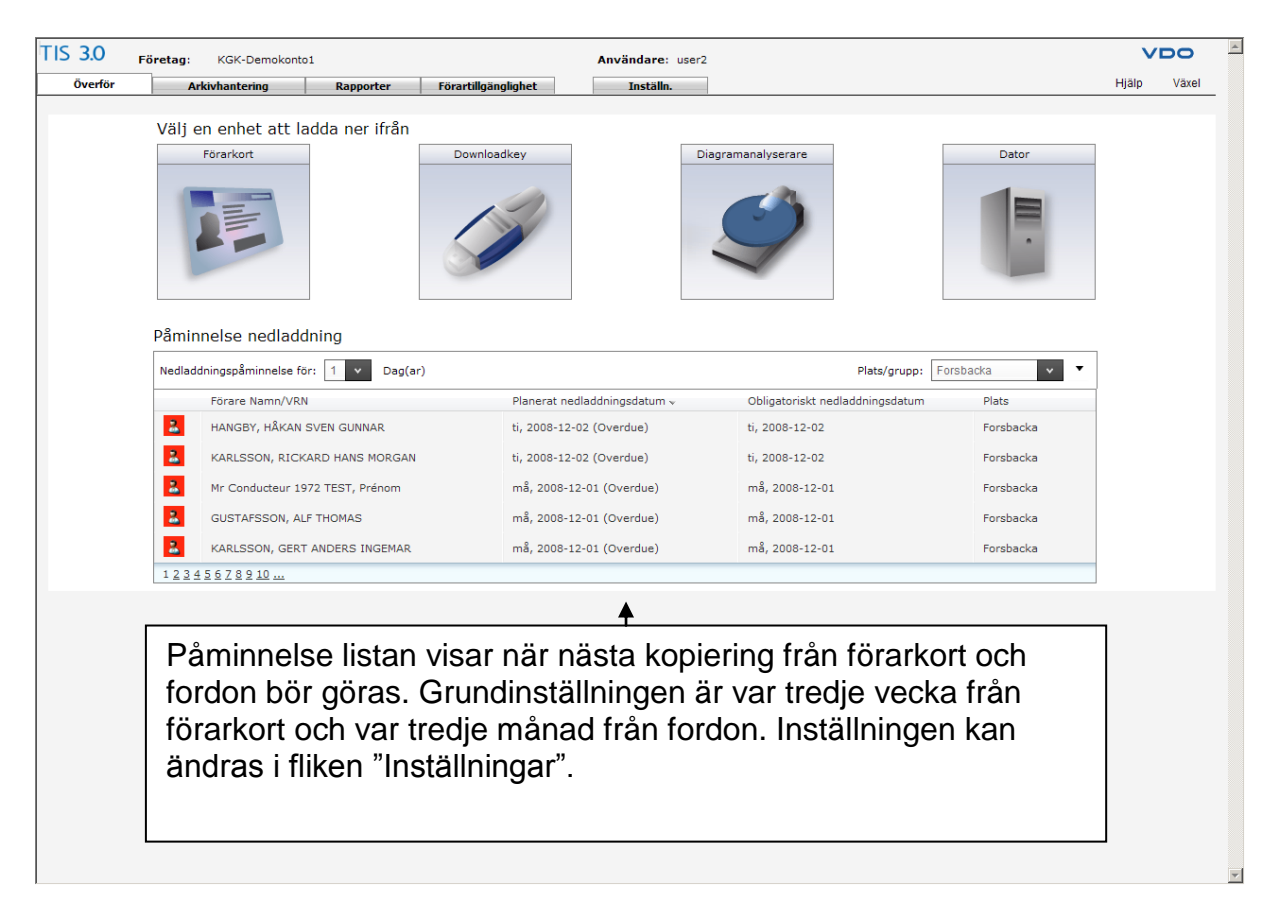

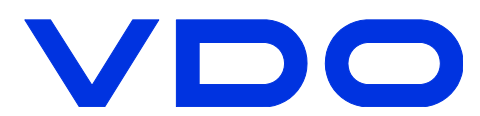

### Överföring från hårddisk och Downloadkey

Klicka på en av överföringsknapparna (Dator eller Downloadkey)

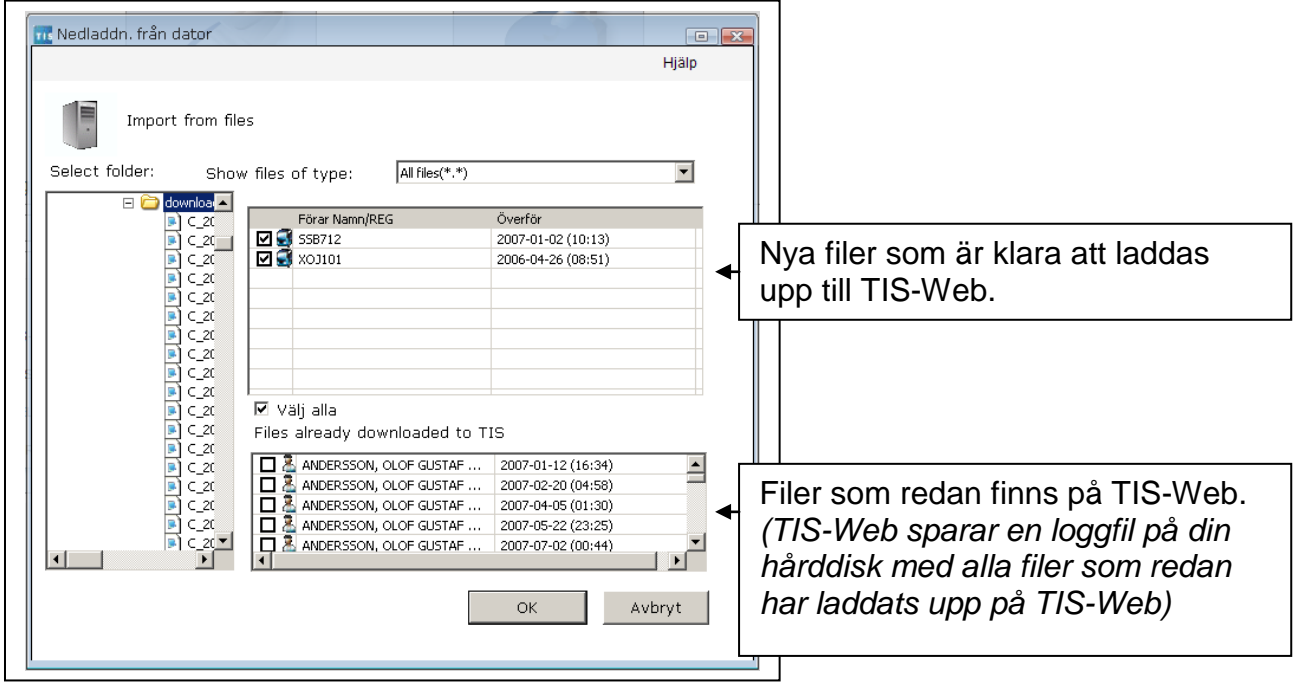

# Överför förarkort

Klicka på knappen förarkort, sätt sen i kortet i kortläsaren.

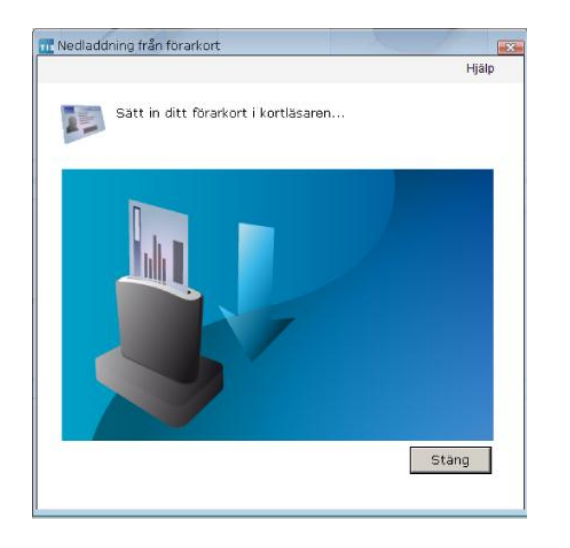

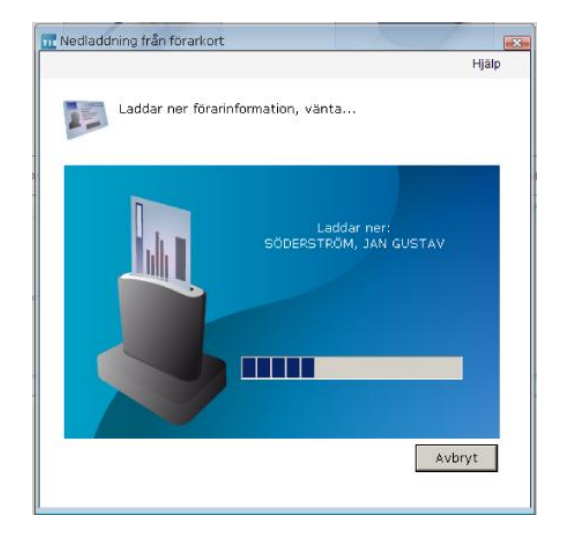

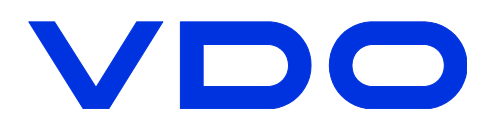

# Arkivhantering

Arkivhanteraren visar information från uppladdade förarkort- och fordonfiler. Du kan bl.a. se arbetstider(Körtid, annat arbete, tillgänglighet, vila), om det saknas data från fordon eller förare, hantera påminnelser, hämta tillbaka filer till din dator (t.ex. vid ett företagsbesök från Polismyndigheter) och hantera förare och fordon.

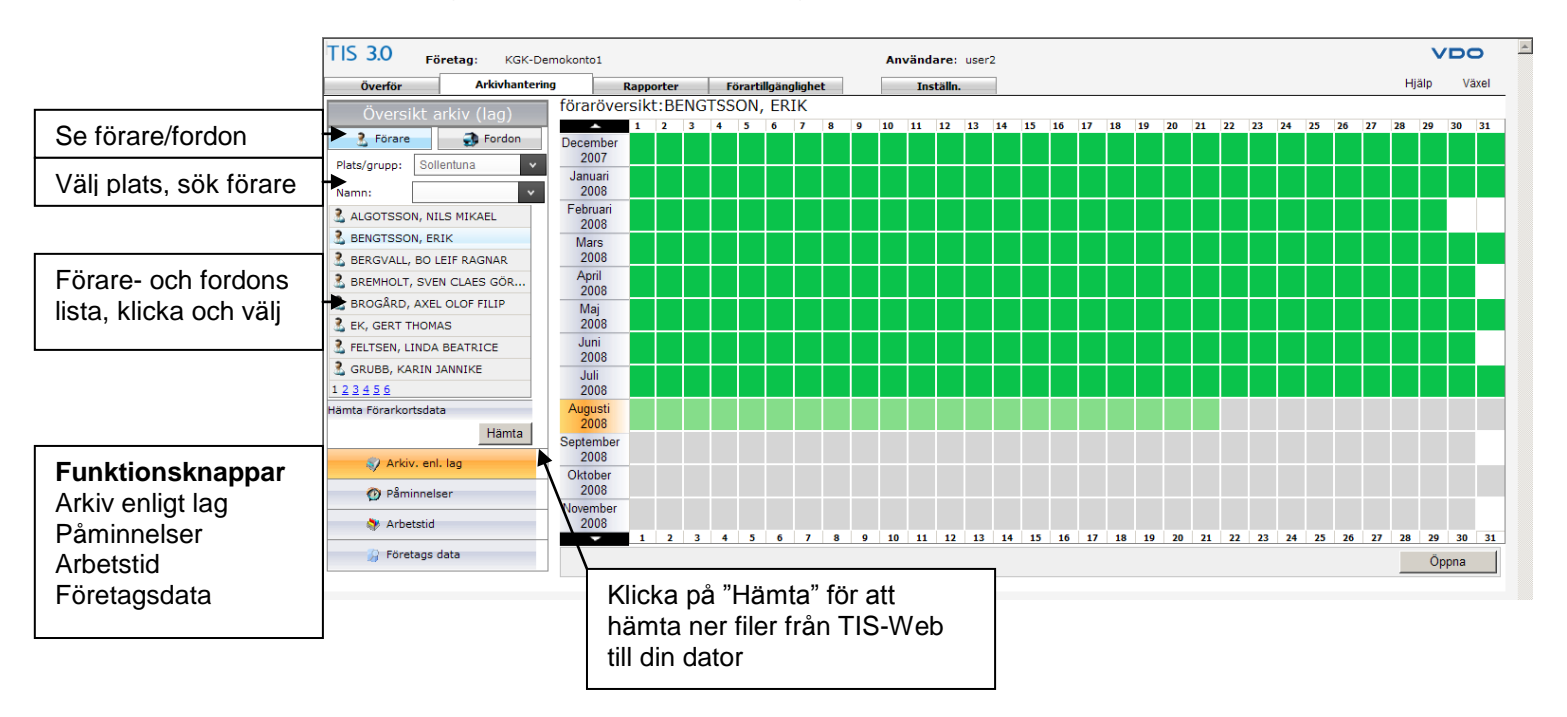

Arkiv enligt lag visar om det filen är skadad och om det saknas data från vissa perioder.

. Om det finns skadade filer(signaturfel) visas det med <sup>2</sup>. Prova att kopiera färdskrivaren/förarkortet igen.

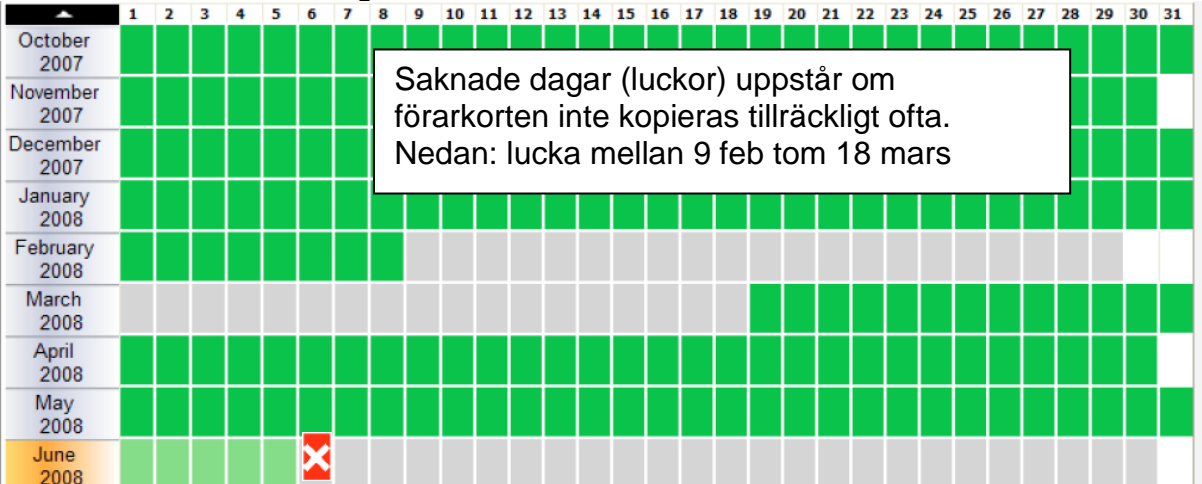

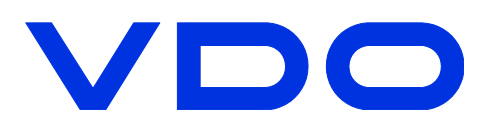

#### Påminnelser

Med fliken påminnelser kan du få översikt över kommande föreslagna kopieringar av förarkort och fordon, du kan även schemalägga planerade datum för kopiering. Tryck på "Ändra" om du vill planera in ett speciellt datum.

| IS S.O Företag: KGK-De    | emokonto1 |                               | Användare: user2           | VDO                             |            |
|---------------------------|-----------|-------------------------------|----------------------------|---------------------------------|------------|
| Överför Arkivhanteri      | ng        | Rapporter Förartillgänglighet | Inställn.                  |                                 | Hjälp Växe |
| Påminnelser               | Påmir     | nelser                        |                            | Visa påminnelser Alla           | *          |
| Plats/grupp: Sollentuna 🗸 |           | Förare Namn/VRN               | Planerat nedladdningsdatum | Obligatoriskt nedladdningsdatum | Тур        |
| ll datum: 2008-12-08      | -         | DAU689                        | lö, 2008-10-11 (Overdue)   | lö, 2008-10-11                  | Överför    |
|                           | 2         | MALMSTRÖM, PER LARS-EVERT     | on, 2008-10-08 (Overdue)   | on, 2008-10-08                  | Överför    |
|                           | 2         | ISAKSSON, KARL ERIK           | lö, 2008-09-13 (Overdue)   | lö, 2008-09-13                  | Överför    |
|                           | 2         | KARLSSON, GUNNAR VILHELM      | lö, 2008-09-13 (Overdue)   | lö, 2008-09-13                  | Överför    |
|                           | 2         | NILSSON, EMIL JOHANNES        | lö, 2008-09-13 (Overdue)   | lö, 2008-09-13                  | Överför    |
|                           | 2         | LINDBERG, JÖRGEN BIRGER       | lö, 2008-09-13 (Overdue)   | lö, 2008-09-13                  | Överför    |
|                           | 2         | KARLSSON, KARL IVAR JOACIM    | lö, 2008-09-13 (Overdue)   | lö, 2008-09-13                  | Överför    |
| 🗊 Arkiv, enl. lag         | 2         | RANEBLOM, BO LENNART          | lö, 2008-09-13 (Overdue)   | lö, 2008-09-13                  | Överför    |
| Påminnelser               | 2         | JONSON, JOHN INGEMAR TOMAS    | lö, 2008-09-13 (Overdue)   | lö, 2008-09-13                  | Överför    |
| Arbetstid                 | 2         | LARSSON, HANS MIKAEL          | lö, 2008-09-13 (Overdue)   | lö, 2008-09-13                  | Överför    |
| -W.                       | 123       | 4 5                           |                            |                                 |            |

# Arbetstid

Här visas förarnas arbetstid. Dagar markerade med mörkblått i kalendern är arbetsdagar, genom att föra muspekaren över dagarna visas den valda förarens arbetstid.

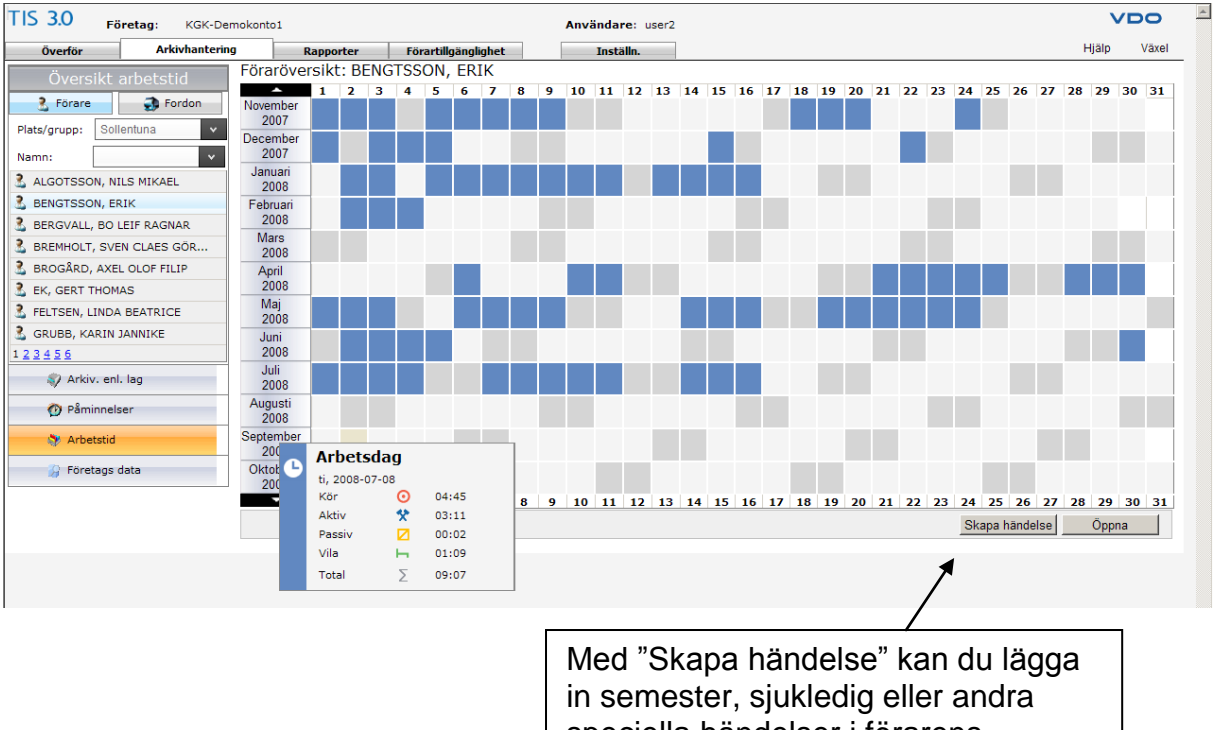

in semester, sjukledig eller andra speciella händelser i förarens schema eller t.ex. verkstadsbesök om du har valt fordon.

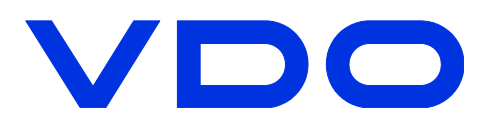

Högerklickar du på en månad (här juli) så finns en genväg till att skapa två stycken rapporter.

**Föraraktivitetsprotokoll:** En rapport på förarens arbetsdagar under månaden. **Föraröverträdelser:** Visar förarens överträdelser mot kör- och vilotidslagen.

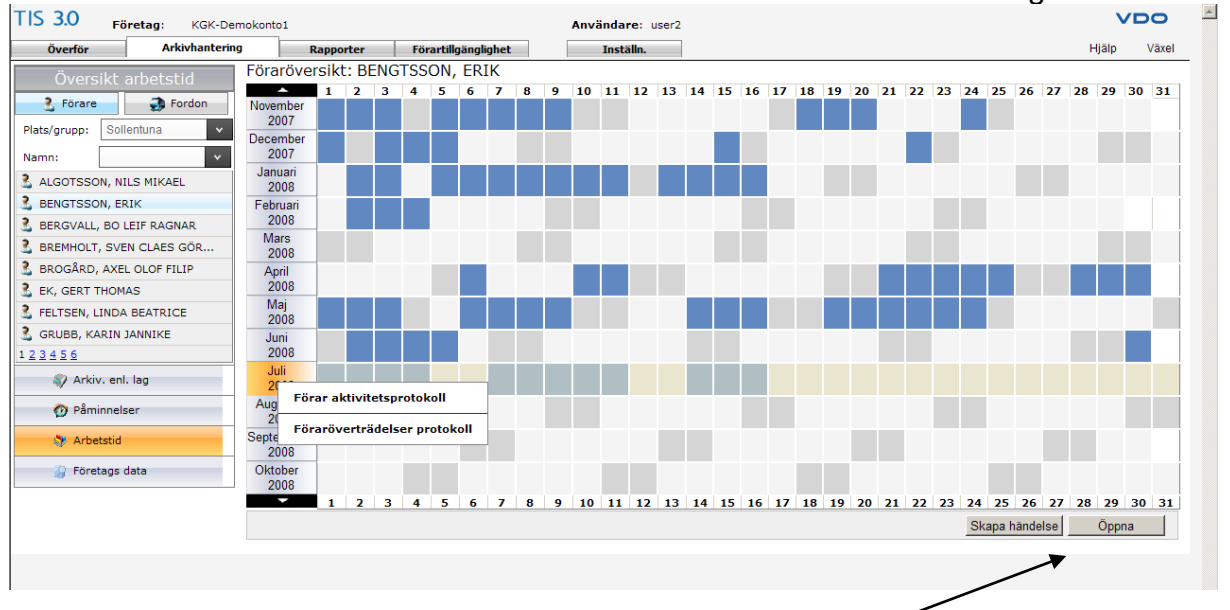

Markerar du en dag eller en månad och trycker på öppna

Visas förarens körtider, klicka på diagram för att presentera vald arbetsdag som ett analogt diagramblad.

| TIS 3.0 Företag: KGK-De    | emokonto1  |           |                    |          | Användare: user2 |                                      | V     | DO    | 4 |
|----------------------------|------------|-----------|--------------------|----------|------------------|--------------------------------------|-------|-------|---|
| Överför Arkivhanteri       | ng Ra      | pporter   | Förartillgänglighe | et       | Inställn.        |                                      | Hjälp | Växel |   |
| Arbetstidsdetaljer         | Förare : B | ENGTSSON, | ERIK               |          |                  |                                      |       |       |   |
| 🔒 Förare 🌍 Fordon          | Totalsummo | r Diagram | Aktivitet          | Händelse | er och fel Info  |                                      |       |       |   |
| Plats/grupp: Sollentuna 🗸  |            | Datum     |                    | Start    | Slut             | 📀 Kör 🛠 Aktiv 🔽 Passiv 🛏 Vila        |       |       |   |
| Namn:                      |            | 2008-07-  | -01                | 06:04    | 20:25            |                                      |       |       |   |
| från: 2008-07-01           |            | 2008-07-  | -02                | 06:12    | 16:54            | 23 24 1                              |       |       |   |
| till: 2008-07-31           |            | 2008-07-  | -03                | 05:30    | 17:36            | 22 2                                 |       |       |   |
| LIGOTSSON, NILS MIKAEL     |            | 2008-07-  | -04                | 06:05    | 15:46            | <sup>21</sup><br>BENGTSSON, ERIK     |       |       |   |
| BENGTSSON, ERIK            |            | 2008-07-  | -07                | 07:34    | 18:54            | 20 <b>J AXH512</b> 4                 |       |       |   |
| 🚨 BERGVALL, BO LEIF RAGNAR |            | 2008-07-  | -08                | 06:29    | 07:33            | <sup>19</sup> →♦ Sweden <sup>5</sup> |       |       |   |
| BREMHOLT, SVEN CLAES GÖR   |            | 2008-07-  | -08                | 07:37    | 15:40            | <b>≣</b> 18 <sup>● ←</sup>           |       |       |   |
| BROGÅRD, AXEL OLOF FILIP   |            | 2008-07   | -09                | 05.09    | 19:08            | 2008-07-01 Dubbelbemannad            |       |       |   |
| & EK, GERT THOMAS          |            | 2000 07   | 10                 | 07.00    | 15:40            | 17 Drivm O Liter 7                   |       |       |   |
| S FELTSEN, LINDA BEATRICE  |            | 2008-07-  | -10                | 07:20    | 15:40            | 16 ₩ <b>0</b> 8                      |       |       |   |
| GRUBB, KARIN JANNIKE       |            | 2008-07-  | -10                | 16:33    | 14:42            | 15 ⊨0 g                              |       |       |   |
| 123430                     |            | 2008-07-  | -14                | 10:38    | 17:45            | 14 🏁 0 km 10                         |       |       |   |
| Arkiv. enl. lag            |            | 2008-07-  | -15                | 05:57    | 15:41            |                                      |       |       |   |
| 🕐 Påminnelser              | 1 2        |           |                    |          |                  |                                      |       |       |   |
| 💱 Arbetstid                |            |           |                    |          |                  | Utskrift                             | Ändra |       |   |
| 🎧 Företags data            | Ta bort va | lda       |                    |          |                  |                                      | Övers | ikt   |   |

Klicka på "Översikt" för att komma tillbaka till förarens arbetsschema.

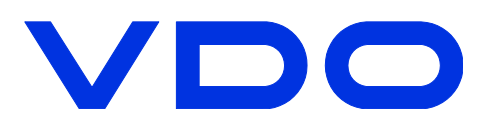

### Företagsdata

Med knappen företagsdata kommer du meny för att administrera och hantera förare, fordon och platser. Du kan ändra skapa fler platser för att strukturera företaget, ändra plats/arbetsort på förare och fordon samt skapa förar- och fordonsgrupper. Obs! En del av funktionerna är bara tillgängliga i nivå Guld.

| IS 3.0 Företag: KGK-De | mokonto1     |           |                     | Användare: user2 |             |           |            | VDO        |
|------------------------|--------------|-----------|---------------------|------------------|-------------|-----------|------------|------------|
| Överför Arkivhanterin  | g            | Rapporter | Förartillgänglighet | Inställn.        |             |           | н          | jälp Växel |
| Företags data          | Förare       |           |                     |                  |             | Plats:    | Sollentuna |            |
| Förare                 | Titel        | Efternamn | Förnamn:            | Referens         | Start datum | Slutdatum | Ant. DC    |            |
| Förargrupper           | Herr         | ALGOTSSON | NILS MIKAEL         |                  | 2006-04-22  |           | 1          |            |
|                        | Herr         | BENGTSSON | ERIK                |                  | 2007-03-11  |           | 1          |            |
| Fordon                 | Herr         | BERGVALL  | BO LEIF RAGNAR      |                  | 2008-06-05  |           | 1          |            |
| Fordonsgrupper         | Herr         | BREMHOLT  | SVEN CLAES GÖRAN    |                  | 2006-07-04  |           | 1          |            |
| Platser                | Herr         | BROGÂRD   | AXEL OLOF FILIP     |                  | 2008-02-27  |           | 1          |            |
|                        | Herr         | EK        | GERT THOMAS         |                  | 2007-03-09  |           | 1          |            |
|                        | Herr         | FELTSEN   | LINDA BEATRICE      |                  | 2008-06-10  |           | 1          |            |
|                        | Herr         | GRUBB     | KARIN JANNIKE       |                  | 2006-12-13  |           | 1          |            |
|                        | Herr         | HAGLUND   | TIM EDDIE           |                  | 2006-04-19  |           | 1          |            |
|                        | Herr         | HEDQVIST  | ULF JONAS           |                  | 2006-03-10  |           | 1          |            |
|                        | Herr         | ISAKSSON  | KARL ERIK           |                  | 2006-05-07  |           | 1          |            |
|                        | Herr         | JONASSON  | BO ARNE KRISTER     |                  | 2006-02-27  |           | 1          |            |
|                        | Herr         | JONSON    | JOHN INGEMAR TOM    | AS               | 2007-10-19  |           | 1          |            |
|                        | Herr         | JONSSON   | TONY STEN-ÅKE       |                  | 2007-02-01  |           | 1          |            |
|                        | Herr         | JÖNSSON   | BENGT ERLAND SEVE   | RIN              | 2007-12-23  |           | 1          |            |
| 🜍 Arkiv. enl. lag      | Herr         | KARLSSON  | GUNNAR VILHELM      |                  | 2006-10-04  |           | 1          |            |
| 👩 Påminnelser          | Herr         | KARLSSON  | KARL IVAR JOACIM    |                  | 2008-05-18  |           | 1          |            |
| Nrbetstid              | 1 <u>2 3</u> |           |                     |                  |             |           |            |            |
| Co Ciantana data       |              |           |                     |                  |             | Lägg till | Ändra      | Ta bort    |

Markera en förare eller fordon och tryck på "Ändra" för att redigera information om föraren. Vill du ändra förarens plats klickar du på orten och väljer en annan ur listan som kommer fram. Tryck sen på spara. Fler platser/orter skapar du i menyn "Platser till vänster.

| TIS 3.0 Företag: KGK-Den                                                                           | mokonto1                                                                           |                                            | Användare: user2                 |                                                            |                                                   | VDO                                          |
|----------------------------------------------------------------------------------------------------|------------------------------------------------------------------------------------|--------------------------------------------|----------------------------------|------------------------------------------------------------|---------------------------------------------------|----------------------------------------------|
| Överför Arkivhantering                                                                             | Rapporter                                                                          | Förartillgänglighet                        | Inställn.                        |                                                            |                                                   | Hjälp Växel                                  |
| Företags data<br>Förare<br>Förargrupper<br>Fördonsgrupper<br>Platser                               | Förares data<br>Referens:<br>Efternamn*<br>Start datum*:<br>Födelsedag:<br>Plats*: | BENGTSSON<br>2007-03-11                    | 2<br>2<br>2<br>2                 | Titel":<br>Förnamn*:<br>Slutdatum:<br>Ålder:<br>Valt språk | Herr<br>ERIK<br>I Inget slutdatum<br>49<br>Svensk | v<br>T                                       |
| <ul> <li>Arkiv. enl. lag</li> <li>Påminnelser</li> <li>Arbetstid</li> <li>Företags data</li> </ul> | Förarkort<br>- S X 000009369040                                                    | Grebro<br>Grebro<br>Sodentula<br>Solentuna | Giltigheten börjar<br>2007-02-20 | Utgångsdatum<br>2012-02-20<br>Bakåt Spara                  | Utfärdandemyndighet<br>VÄGVERKET<br>Åndra Ta      | Utfärdandedatum<br>2007-02-20<br>port Avbryt |

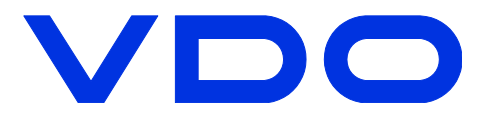

**Skapa ny plats/ort** Klicka på "Platser" och sen "Ändra".

| TIS 3.0 Företag: KGK | -Demokonto1     |                    | Använd     | lare: user2   |               |              | V     | DO    | 4 |
|----------------------|-----------------|--------------------|------------|---------------|---------------|--------------|-------|-------|---|
| Överför Arkivhant    | ering Rapporter | Förartillgänglighe | t In:      | ställn.       |               |              | Hjälp | Växel |   |
| Företags data        | Platser         |                    |            |               |               |              |       |       |   |
| 8. Förare            | Referens        | Namn               | Plats      | Totalt förare | Totalt fordon | Företagskort |       |       |   |
| 39                   |                 | Forsbacka          | Forsbacka  | 65            | 82            | 0            |       |       |   |
| - Forargrupper       |                 | Göteborg           | Göteborg   | 2             | 0             | 0            |       |       |   |
| 😎 Fordon             |                 | Örebro             | Örebro     | 1             | 0             | 0            |       |       |   |
| Sordonsgrupper       |                 | Söderkulla         | Söderkulla | 1             | 1             | 0            |       |       |   |
| Platser              |                 | Sollentuna         | BASE       | 43            | 138           | 0            |       |       |   |
| Stativ en las        |                 |                    |            |               |               |              |       |       |   |
| Arkiv, dill, lag     | -               |                    |            |               |               |              |       |       |   |
| Păminnelser          |                 |                    |            |               |               |              |       |       |   |
| Nrbetstid            |                 |                    |            |               | 1             |              |       |       |   |
| 🔓 Företags data      |                 |                    |            | Läg           | g till Andra  | Ta bort      |       |       |   |

Fyll i information om den nya platsen/orten och tryck sen på spara. Den nya platsen kan sen tilldelas förare och fordon.

| Överför Arkivhantering<br>Företags data<br>Förarg<br>Förargrupper<br>Fördon | Rapporter Platsers data Referens: Namn*: Allmänna | Förartillgänglighet | Inställn.                              |                        | Hjälp  | Växel |
|-----------------------------------------------------------------------------|---------------------------------------------------|---------------------|----------------------------------------|------------------------|--------|-------|
| Företags data<br>Förare<br>Förargrupper<br>Fordon                           | Platsers data Referens: Namn*: Allmänna           |                     |                                        |                        |        |       |
| Förare<br>Förargrupper<br>Fördon                                            | Referens:<br>Namn*:                               |                     |                                        |                        |        |       |
| Förargrupper<br>Fordon                                                      | Namn*:                                            |                     |                                        |                        |        |       |
| Fordon                                                                      | Allmänna                                          |                     |                                        |                        |        |       |
|                                                                             |                                                   | Arbetstid           |                                        |                        |        |       |
| Fordonsgrupper                                                              | Anteckning                                        |                     |                                        |                        |        |       |
| Platser                                                                     |                                                   |                     |                                        |                        |        |       |
|                                                                             | Adress1:                                          |                     |                                        |                        |        |       |
|                                                                             | Adress2:                                          |                     |                                        |                        |        |       |
|                                                                             | Postnummer/Ort*:                                  |                     |                                        |                        |        |       |
|                                                                             | E-mail:                                           |                     |                                        |                        |        |       |
|                                                                             | Telefon/Fax:                                      |                     |                                        |                        |        |       |
|                                                                             | Kontakt:                                          |                     |                                        |                        |        |       |
|                                                                             | Företagskort                                      | d Giltigheten bö    | riar Utgångsdatum Utfärdandemyndig Utt | ärdandedatum           |        |       |
|                                                                             | Inga data att visa                                |                     |                                        |                        |        |       |
|                                                                             |                                                   |                     |                                        |                        |        |       |
| 🌍 Arkiv. enl. lag                                                           |                                                   |                     |                                        |                        |        |       |
| 🕐 Påminnelser                                                               |                                                   |                     |                                        |                        |        |       |
| Arbetstid                                                                   |                                                   |                     | Bakåt Ändra Spara                      | Addera företagskort Ta | bort A | vbryt |
| 💡 Företags data                                                             |                                                   |                     |                                        |                        |        |       |

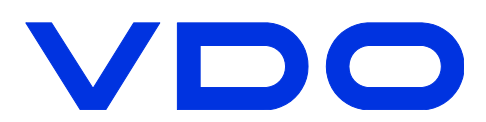

#### Rapporter

Med rapportfunktionen kan du skapa rapporter på förare och fordon som du sen kan skriva ut eller exportera till andra format t.ex. Word eller Excel. Alla rapporter skapas på samma sätt: **1. Välj typ av rapport -> 2. välj plats eller förare -> 3. välj tidsperiod -> 4. tryck på generera** för att skapa rapporten. För mer information om respektive rapport se hjälpfunktionen i TIS-Web.

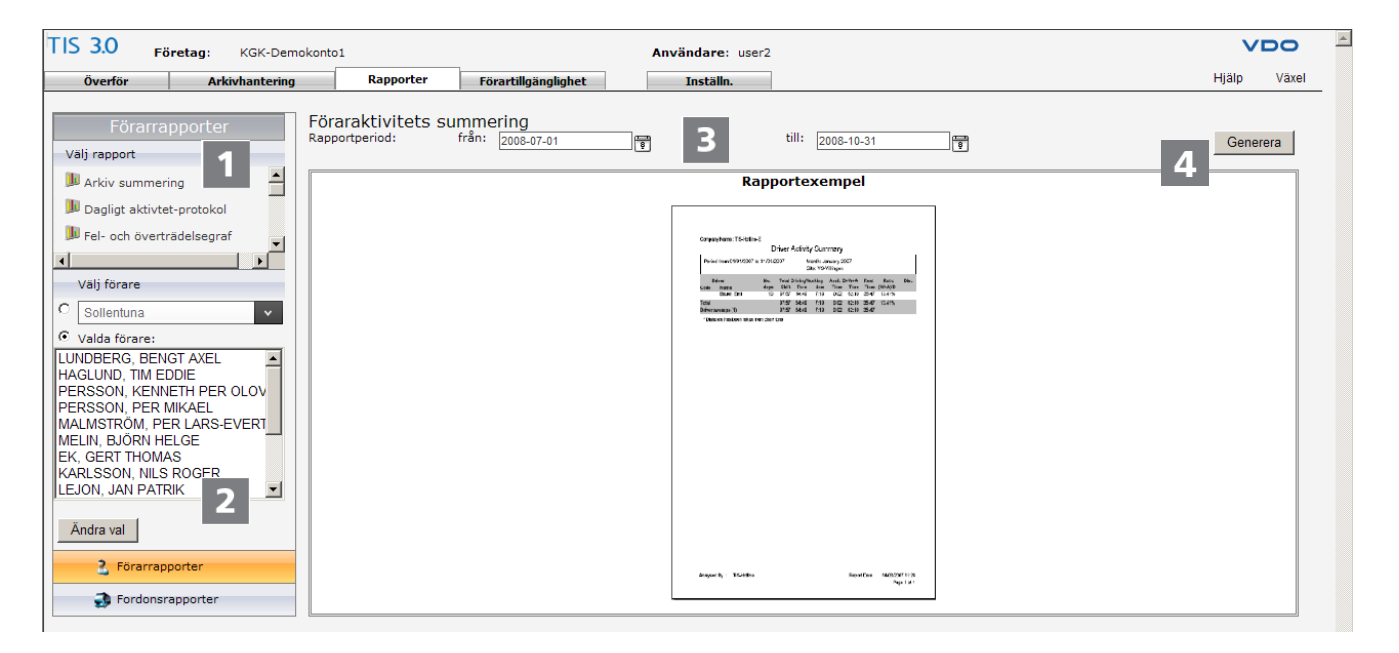

Vill du välja någon/några speciella förare och inte göra en rapport på alla förare som är tilldelade till en plats väljer du alternativet "Valda förare" och sen ändra val. Du kan sen välja exakt vilka förare du vill ha med i rapporten. Välja/ta bort förare gör du med pilknapparna.

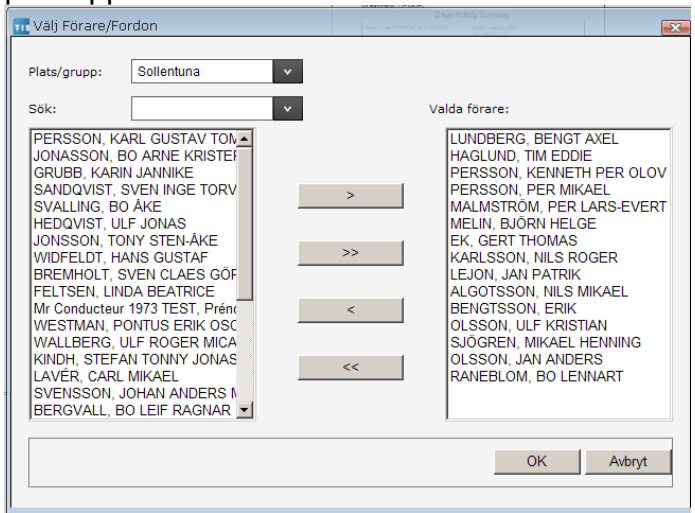

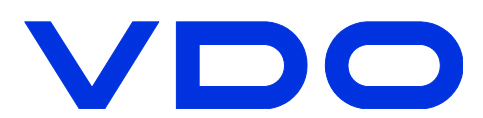

### Rapporten

Den färdiga rapporten visas i ett nytt fönster.

Med skrivarknappen skrivs rapporten ut

Med export knappen kan du exportera rapporten till andra format.

Med pilknapparna byter du till nästa sida eller hoppar till den sista sidan. Klicka på det röda krysset för att stänga rapporten och återgå till rapportmenyn

| Visa-rapport | ll na la   |             | 1 -61         |          | N = 114    | ia.      |             |         |                |                    |         |                         | 1 |   |
|--------------|------------|-------------|---------------|----------|------------|----------|-------------|---------|----------------|--------------------|---------|-------------------------|---|---|
|              |            | I           | 1 01 1+       |          |            |          |             |         |                |                    |         |                         |   | 1 |
| rieview      |            |             |               |          |            |          |             |         |                |                    |         |                         | _ |   |
|              |            |             |               |          |            |          |             |         |                |                    |         |                         |   |   |
|              | Företaos N | amn: KGK6D  | emokonto1     |          |            |          |             |         |                |                    |         |                         |   |   |
|              |            |             |               |          | Översi     | ktsrapp  | ort förares | diagram | idetaljer      |                    |         |                         |   |   |
|              | Perio      | d från: 200 | 08-05-01 till | 2008-10- | 31         |          |             |         |                |                    |         |                         |   |   |
|              | Föran      | namn: BE    | NGTSSON ,     | ERIK     |            |          |             |         |                |                    |         |                         |   |   |
|              | Dag        | Datum       | Fordon        | Start T  | ïd Sluttid | Skifttid | Sträcka     | Körtid  | Medelhas<br>t. | Andra<br>Aktivitet | Vilotid | Slutplats               |   |   |
|              | to         | 01maj       | AXH512        | 02:30    | 04:29      | 01:59    |             | 01:47   |                | 00:12              | 00:00   | Sweden                  |   |   |
|              | to         | 01maj       | AXH512        | 17:48    | 02:00      | 08:12    |             | 04:40   |                | 01:27              | 02:05   |                         |   |   |
|              | fr         | 02maj       | AXH512        | 02:00    | 04:05      | 02:05    |             | 01:25   |                | 00:40              | 00:00   | Sweden                  |   |   |
|              | fr         | 02maj       | AXH512        | 17:40    | 02:00      | 08:20    |             | 05:36   |                | 01:29              | 01:15   |                         |   |   |
|              | lö         | 03maj       | AXH512        | 02:00    | 05:02      | 03:02    |             | 02:37   |                | 00:25              | 00:00   | Sweden                  |   |   |
|              | ti         | 06maj       | AXH512        | 17:14    | 04:30      | 11:16    |             | 08:13   |                | 00:56              | 02:07   | Sweden                  |   |   |
|              | on         | 07maj       | XZH835        | 17:37    | 02:00      | 08:23    |             | 05:10   |                | 01:00              | 02:13   |                         |   |   |
|              | to         | 08maj       | XZH835        | 02:00    | 04:42      | 02:42    |             | 02:06   |                | 00:36              | 00:00   | Sweden                  |   |   |
|              | to         | 08maj       | XZH835        | 17:30    | 17:33      | 00:03    |             | 00:00   |                | 00:03              | 00:00   | Sweden                  |   |   |
|              | to         | 08maj       | XZH835        | 17:38    | 17:41      | 00:03    |             | 00:01   |                | 00:02              | 00:00   | Sweden                  |   |   |
|              | to         | 08maj       | XZH835        | 17:41    | 02:00      | 08:19    |             | 05:48   |                | 01:30              | 01:01   |                         |   |   |
|              | fr         | 09maj       | XZH835        | 02:00    | 02:48      | 00:48    |             | 00:23   |                | 00:25              | 00:00   | Sweden                  |   |   |
|              | on         | 14maj       | XZH835        | 17:05    | 02:00      | 08:55    |             | 05:51   |                | 01:01              | 02:03   |                         |   |   |
|              | to         | 15maj       | XZH835        | 02:00    | 05:03      | 03:03    |             | 02:17   |                | 00:46              | 00:00   | Sweden                  |   |   |
|              | to         | 15maj       | XZH835        | 17:19    | 01:47      | 08:28    |             | 06:47   |                | 00:38              | 01:03   |                         |   |   |
|              | fr         | 16maj       | XZH835        | 02:17    | 05:06      | 02:49    |             | 02:30   |                | 00:19              | 00:00   | Sweden                  |   |   |
|              | mä         | 19maj       | AXH512        | 18:17    | 02:00      | 07:43    |             | 05:48   |                | 00:37              | 01:18   |                         |   |   |
|              | Analysed b | y∶usen2     |               |          |            |          |             |         |                |                    | Rapport | datum: 2008-12-08 15:12 |   |   |
|              |            |             |               |          |            |          |             |         |                |                    |         |                         |   |   |

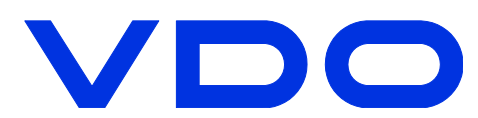

# Förartillgänglighet Används för att beräkna förares återstående körtid

Funktionen är bara tillgänglig i nivå Guld.

| 3.0     | Företag:                 | KGK-Demokonto:                                                                                                    | L                                                                                                    |                       | Användare: user |                                                                     | VE    | 00    |
|---------|--------------------------|----------------------------------------------------------------------------------------------------|----------------------------------------------------------------------------------------------------|-----------------------|-----------------|---------------------------------------------------------------------|-------|-------|
| Överför | Ar                       | kivhantering                                                                                                    | Rapporter                                                                                                    | Förartillgänglighet   | Inställn.       |                                                                     | Hjälp | Växel |
|         | Välj                     | i förare beräkn                                                                                                    | ing av tillgäng                                                                                                    | lighet för 2008-12-08 | 15:47 🔞         |                                                                     |       |       |
|         | Plat                     | ts/grupp:                                                                                                    | Sollent                                                                                                    | una 🗸                 |                 |                                                                     |       |       |
|         | Söl                      | c                                                                                                    |                                                                                                    | *                     |                 |                                                                     |       |       |
|         | Till                     | gängliga förare:                                                                                                    |                                                                                                    |                       |                 | Valda förare:                                                       |       |       |
|         | ABBEFIGHSJJJJJJJJJJJKKKK | LGOTSSON, NILS N<br>ERGVALL, BO LEIF<br>ROGARD, AXEL OL<br>K, GERT THOMAS<br>ELTSEN, LINDA BE,<br>RUBB, KARIN JANN<br>EDQVIST, ULF JON,<br>RUBB, KARIL EF<br>DNASSON, JOHN INGE<br>DNSSON, JOHN INGE<br>DNSSON, DONY ST<br>ÖNSSON, BOART<br>ÖNSSON, BONTY<br>SARLSSON, KARL IN<br>ARLSSON, KARL IN<br>ARLSSON, NILS RC | NIKAEL<br>RAGNAR<br>OF FILIP<br>ATRICE<br>NIKE<br>AS<br>VIK<br>E KRISTER<br>E KRISTER<br>MAR TOMAS<br>EN ÅKE<br>RLAND SEVERIN<br>R VILHELM<br>VAR JOACIM<br>JGER | ·                     | ><br>>><br><    | BREMHOLT, SVEN CLAES GÖRAN<br>HAGLUND, TIM EDDIE<br>BENGTSSON, ERIK |       |       |
|         |                          |                                                                                                    |                                                                                                    |                       |                 | Beräkna A                                                           | vbryt |       |
|         |                          |                                                                                                    |                                                                                                    |                       |                 | Beräkna A                                                           | vbryt |       |

#### Välj förare och tryck på beräkna. Förarnas kvarvarande körtid idag och denna vecka presenteras.

| 'IS 3                                        | 3.0 Företag:                             | KGK-Demokonto1 |                                        | Användare: user2             |                              |              | VDO                 |  |
|----------------------------------------------|------------------------------------------|----------------|----------------------------------------|------------------------------|------------------------------|--------------|---------------------|--|
| Öv                                           | verför Arkin                             | vhantering     | Rapporter Förartillgäng                | ighet Inställn.              |                              |              | Hjälp Växel         |  |
| Tillaänalia fär den 8 december 2008 at 15:47 |                                          |                |                                        |                              |                              |              |                     |  |
| Inganging for den 6 december 2006 at 13.47   |                                          |                |                                        |                              |                              |              |                     |  |
| Vies förare med återetående körtid 10 v      |                                          |                |                                        |                              |                              |              |                     |  |
|                                              |                                          |                | Constant and Indexian                  | Till-Sector de clie les sid  | King av verderlet state      | metra treata | Deducered descende  |  |
| >                                            | Foramamn                                 |                | Senaste neuladdning                    | tinganging daging kortid     | Kvar av veckokortiu          |              | Reducerad dygnsvila |  |
|                                              |                                          |                |                                        | LU:UU TIMMar                 | 55:UU timmar                 |              | U                   |  |
| -                                            | BENGISSON, ERIK                          |                | 2008-08-21                             |                              |                              | -            | -                   |  |
| 2                                            | BREMHOLT, SVEN CL                        | AES GÖR        | 2008-08-21                             | 10:00 timmar                 | 56:00 timmar                 | 0            | 0                   |  |
| 2                                            | BREMHOLT, SVEN CLI<br>HAGLUND, TIM EDDIE | AES GÖR        | 2008-08-21<br>2008-11-22<br>2008-11-26 | 10:00 timmar<br>10:00 timmar | 56:00 timmar<br>56:00 timmar | 0            | 0                   |  |
| 2                                            | BREMHOLT, SVEN CL<br>HAGLUND, TIM EDDIE  | AES GÖR        | 2008-11-22<br>2008-11-26               | 10:00 timmar<br>10:00 timmar | 56:00 timmar<br>56:00 timmar | 0            | 0                   |  |
| 3                                            | BREMHOLT, SVEN CLI<br>HAGLUND, TIM EDDIE | AES GÖR        | 2008-08-21<br>2008-11-22<br>2008-11-26 | 10:00 timmar<br>10:00 timmar | 56:00 timmar<br>56:00 timmar | 0            | 0<br>0<br>Bakåt     |  |

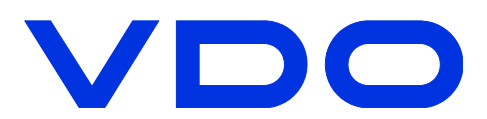

#### Inställningar

Menyn inställningar behöver du i vanliga fall inte använda. Här kan du t.ex. ställa in "standard mappar", ställa in hur okända förare och fordon skall hanteras, tilldela specifika platser till användare och välja vilka datablock från färdskrivaren som måste vara med. För mer information se den inbyggda hjälpen i TIS-Web.

| <b>FIS 3.0 Företag</b> : KGK-De      | mokonto1 Användare: user2                                           | V     | DO    |  |  |  |
|--------------------------------------|---------------------------------------------------------------------|-------|-------|--|--|--|
| Överför Arkivhanteri                 | g Rapporter Förartillgänglighet Inställn.                           | Hjälp | Växel |  |  |  |
| Inställn.                            | Anv.inställn: Generella                                             |       |       |  |  |  |
| Användare                            |                                                                     |       |       |  |  |  |
| 🗞 Allmänna<br>🖏 Diagram inställlning | Välj alternativ för informationsdisplay:<br>Förarnamn/ref. display: |       |       |  |  |  |
| Sapporter                            | Förarreferens, efter-, förnamn ordnade efter referens               |       |       |  |  |  |
| System                               | fordonsreg.nr/ref.display                                           |       |       |  |  |  |
| 🗞 Arkiv. enl. lag                    |                                                                     |       |       |  |  |  |
| 🖏 Arbetstid                          | Registreringsnummer, sortering per Registreringsnummer              |       |       |  |  |  |
| 🗞 Överträdelse                       | Platsbild:                                                          |       |       |  |  |  |
| 🗞 Föraraktivitets inställn.          |                                                                     |       |       |  |  |  |
| 🗞 Inställning för fordonsaktiviteter | Namn, referens efter namn                                           |       |       |  |  |  |
| 🗞 Användare                          | Överför fil från dator: C1VKiSCintDownloads Bläddra                 |       |       |  |  |  |
|                                      | Arkivkatalog för hämtad fil C:\VKISCIntDownloads Bläddra            |       |       |  |  |  |
|                                      | Spara Avbryt                                                        |       |       |  |  |  |

### Logga ut

För att logga ut klickar du på "Växel" uppe i det högra hörnet, du kommer då tillbaka till informationssidan. Klicka sen på "Logga ut".

#### Övrig info.

TIS-Web loggar automatiskt av en användare som har varit inaktiv i 15 min. Misslyckas du med att logga in efter tre försök måste du vänta 20 min innan du kan logga in från samma dator igen.

#### Systemkrav

| Hardware                                  | Pentium 4 mit 1 GByte RAM                                                 |  |
|-------------------------------------------|---------------------------------------------------------------------------|--|
| Operating system                          | from Windows <sup>®</sup> 2000 with relevant current<br>Service Pack      |  |
| Transmission speed                        | at least ADSL / VDSL                                                      |  |
| Internet browser                          | Microsoft <sup>®</sup> Internet Explorer <sup>®</sup> Version 6 and later |  |
| Chip card reader                          | X11-140-002-004 (incl. driver software)                                   |  |
| Digital tachograph data                   | Downloadkey (mass memory), driver card                                    |  |
| Suitable reader for<br>tachograph charts  | VDO Chart Analyser PC with PS/2<br>connection and free COM port (1 or 2)  |  |
| Tachograph charts that can be<br>analysed | all EC tachograph charts                                                  |  |